## Fachbezogener Kreisbrandmeister

KREISJUGENDFEUERWEHRWART LANDKREIS CHAM

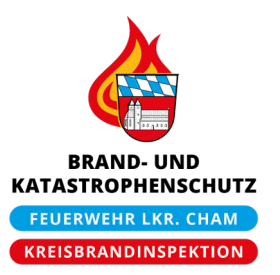

KBM Tobias Aschenbrenner • Birkenweg 3 • 93480 Hohenwarth

| An die<br>Jugendwartinnen und Jugendwarte<br>der Feuerwehren im Lkr. Cham<br>über Inspektionsjugendwarte | Ihr Zeichen:<br>Ihre Nachricht vom:<br>Unser Zeichen:<br>Unsere Nachricht vom: |                                  |
|----------------------------------------------------------------------------------------------------|--------------------------------------------------------------------------------|----------------------------------|
|                                                                                                    | Telefon:                                                                       | +49 (9946) 902381 (p)            |
| Führungskräfte und Kommandanten<br>im Lkr. Cham                                                          | Fax:                                                                           | +49 (9946) 902382 (p)            |
| über KBR Stahl und KBI/KBM                                                                               | Mobil:                                                                         | +49 (170) 4437536 (p)            |
|                                                                                                    | E-Mail:                                                                        | tobias.aschenbrenner@kfv-cham.de |
|                                                                                                    | Datum:                                                                         | 09.11.2020                       |

#### Durchführung "Wissenstest online" ab 10.11.2020

Sehr geehrte Kolleginnen und Kollegen,

besondere Zeiten erfordern besondere Maßnahmen.

Mit Schreiben vom 18.10.2020 wurden die Abnahmen des Wissenstestes aufgrund des Corona-Inzidenzwertes über 50 im Landkreis Cham bis auf Weiteres eingestellt.

Wie dort bereits erwähnt, haben wir versichert, dass wir uns dafür einsetzen werden, dass es jeder Feuerwehranwärterin und jedem Feuerwehranwärter ermöglicht werden muss, diejenigen Abzeichen ablegen zu können, welche sie bzw. er gewillt ist zu erreichen.

Nun ergibt sich mit der Feuerwehr-Lernbar und der dort eigens aufgrund der derzeitigen Umstände neu geschaffenen Kurse "**Wissenstest online**" die Möglichkeit, den Wissenstest trotz des hohen Inzidenzwertes im diesjährigen Jahr noch abzulegen, nämlich online von zu Hause aus und damit kontaktlos und unter Beachtung sämtlicher Hygieneschutzvorschriften und auch der derzeit gültigen Rechtslage.

# Die Jugendfeuerwehr im Landkreis Cham bietet daher allen Jugendgruppen an, sich dieser Art der Durchführung anzuschließen.

Dabei handelt es sich eben um ein Angebot und kein Muss. Sollten sich die Ausbilder in den örtlichen Feuerwehren dazu entschließen, den Wissenstest nicht online, sondern im Präsenzunterricht durchführen zu wollen, steht dem selbstverständlich nichts entgegen, allerdings wird auf die aktuellen Regelungen und die Rechtslage, insbesondere die mit Schreiben vom 18.10.2020 getroffenen Vorgaben, hingewiesen, was im Klartext bedeutet, dass eine derartige Ausbildung und Ablegung des Wissenstests frühestens dann wieder erfolgen darf, wenn der Inzidenzwert an sieben Tagen in Folge unter 50 gefallen ist.

Wie angekündigt, könnte der Wissenstests 2020 auch im kommenden Jahr nachgeholt werden, sofern dies heuer **coronabedingt** nicht mehr möglich wäre.

Ich denke jedoch, dass die Möglichkeit der Absolvierung mittels Online-Plattform durchaus einen durchdachten und situationsbedingt der Präsenzausbildung vorzuziehenden Weg darstellt.

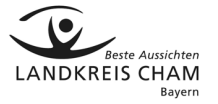

#### Ablauf bei Entscheidung zur Ablegung mittels Online-Plattform:

- 1. Die Ausbilder leiten ihren Prüflingen die Lehrunterlagen (Beihefter in der Brandwacht zum Wissenstest 2020) zu, die sie im Selbststudium durcharbeiten können.
- Sobald sich der Feuerwehranwärter auf die Pr
  üfung vorbereitet sieht, kann er sich unter <u>https://www.feuerwehr-lernbar.bayern/e-learning/</u> gem
  äß Anleitung nach Anlage 1 bei der Feuerwehr-Lernbar registrieren und dort den Wissenstest seiner jeweiligen Stufe – ggf. nach R
  ücksprache mit seinem Jugendwart – ablegen.
- 3. Nach erfolgreich absolviertem Test wird dem Jugendlichen online ein Zertifikat zur Verfügung gestellt, welches er seinem Jugendwart nach eigener interner Absprache und Vorgehensweise (digital oder in Papierform) zukommen lässt. Leider wird dieses Zertifikat erst um einen Tag verzögert generiert. Auch dies ist in der Anleitung nach Anlage 1 beschrieben.
- 4. Die Jugendwarte sammeln die Zertifikate ihrer Prüflinge und leiten diese nach Abschluss aller in ihrer jeweiligen Feuerwehr abgelegten Wissensteste dem zuständigen Inspektionsjugendwart zu.
- 5. Die Ablegung eines Praxisteils ist aufgrund der derzeitigen Situation nach Rücksprache nicht erforderlich. Selbstverständlich steht es den Ausbildern frei, diesen nach Wiederaufnahme des Ausbildungs- und Übungsbetriebes nach Rückgang der Infektionszahlen - wie oben genannt - nachzuholen.
- 6. Die Inspektionsjugendwarte händigen sodann nach Prüfung der Zertifikate und Teilnahmevoraussetzungen den Jugendwarten die entsprechenden Wissenstestplaketten aus, die diese wiederum an ihre Prüfungsteilnehmer unter Beachtung aller dann geltenden Infektionsschutzvorschriften verleihen.
- 7. Die Inspektionsjugendwarte bitte ich, in bilateraler Absprache mit den Jugendwarten und Ausbildern das Vorgehen der oben genannten Punkte für ihren Bereich spezifisch zu regeln.

Liebe Jugendwartinnen und Jugendwarte, ich hoffe, dass wir mit dieser Lösung einen gangbaren Weg finden konnten, den Feuerwehranwärtern in dieser schwierigen Zeit zum einen ermöglichen zu können, dieses wichtige Abzeichen ablegen zu können und sie zum anderen dadurch etwas motivieren können, mit dem weiterzumachen, für das sie so sehr brennen:

#### Unsere "Berufung Feuerwehr".

Den Teilnehmern wünsche ich viel Erfolg.

Bei Fragen stehen euch die Inspektionsjugendwarte sowie ich selbstverständlich jederzeit sehr gerne zur Verfügung.

Bleibt bitte alle gesund und haltet durch. Ich sehe uns schon auf der Zielgeraden.

Mit kameradschaftlichen Grüßen

Tobias Aschenbrenner

Kreisbrandmeister Jugend Kreisjugendfeuerwehrwart Lkr. Cham

## ANLAGE 1 zum Schreiben vom 09.11.2020 – Durchführung "Wissenstest online" ab 10.11.2020

### <u>Schritt-für-Schritt-Anleitung zur Anmeldung bei der Feuerwehr-Lernbar</u> <u>und Durchführung des "Wissenstest online"</u>

1. Folgenden Link aufrufen:

https://www.feuerwehr-lernbar.bayern/e-learning/

Dadurch gelangt man zur Übersicht über die e-Learning-Angebote. Dort den jeweiligen Kurs (hier beispielhaft "WISSENSTEST STUFE 1") anklicken.

|                         | O      https://www.feuerwehr-lembar.bayer | n/e-learning/                         | Ċ                                     | <u> </u> |
|-------------------------|-------------------------------------------|---------------------------------------|---------------------------------------|----------|
| Prüfungsfragengenerator | 1                                         |                                       | 1 2 3 ▶                               |          |
| Taktikübungen           |                                           |                                       |                                       |          |
| Merkblätter             | WISSENSTEST                               | 2,2,2,2                               | WISSENSTEST                           |          |
| Lexikon                 | ONLINE                                    | <b>?</b> ??                           | ONLINE                                |          |
| Digitalfunk             |                                           | • • •                                 |                                       |          |
| Wissenstest             | ANLEITUNGEN                               | PRÜFUNGSFRAGENGEN<br>ERATOR           | WISSENSTEST STUFE 1<br>Stand: 10/2020 |          |
| Wissenstest-Online      |                                           |                                       |                                       |          |
| Winterschulung          |                                           |                                       |                                       |          |
|                         | WISSENSTEST<br>ONLINE                     | WISSENSTEST<br>ONLINE                 | WISSENSTEST<br>ONLINE                 |          |
|                         | WISSENSTEST STUFE 2<br>Stand: 10/2020     | WISSENSTEST STUFE 3<br>Stand: 10/2020 | WISSENSTEST STUFE 4<br>Stand: 10/2020 |          |
|                         | Gefahren an der Einsatzstelle             | TSF-W Erkundungsübung                 |                                       |          |

2. Auf der sich nun öffnenden Anmeldeseite auf "Neuregistrierung" unter dem Überpunkt "Feuerwehr und Rettungsdienste" klicken

| ••• <> | <b>0 0 A</b>                  | i baylern.de                                                                                                    | C                                                                                                    | ۵ |
|--------|-------------------------------|----------------------------------------------------------------------------------------------------|----------------------------------------------------------------------------------------------------|---|
|        | Feuerwehr Lernbar: E-Learning |                                                                                                    | BayLern® 3.0                                                                                                    |   |
|        | Baylern                       |                                                                                                    |                                                                                                    |   |
|        | E-Maladresse                  | <ul> <li>Hinweise für die</li> <li>Bediensteten des</li> <li>Freistaates Bayern</li> </ul>                                        | Hinweise für den Bereich<br>Feuerwehr und<br><u>Rettunasdie</u> nste                                                   |   |
|        | Passwort merken               | Neuregistrierung     Passwort ändern/vergessen     E-Mail-Adresse ändern     Kontakt und Hilfe:     baylern_service@lff.bayern.de | Neuregistrierung     Passwork andennyvergessen     E-Mail-Adresse ändern Kontakt und Hiffe: elasupport@sfs-w.bayern.de |   |
|        |                               | Deutsch 🔹                                                                                                    |                                                                                                    |   |
|        |                               |                                                                                                    |                                                                                                    |   |

3. Nun im Anmeldeformular die erforderlichen Daten eingeben. \*-Felder sind Pflichtfelder.

| 001                          | i baylern.de                    | C              | ô 7 |
|------------------------------|---------------------------------|----------------|-----|
| Feuerwehr Lernbar: E-Learnin |                                 | 🛃 BayLern® 3.0 | +   |
|                              | Organisation*:                  |                |     |
|                              | Feuerwehr \$                    |                |     |
|                              | Bezirk*:                        |                |     |
|                              | Regierungsbezirk Oberpfalz \$   |                |     |
|                              | Kreis*:                         |                |     |
|                              | Landkreis Cham \$               |                |     |
|                              | Ortsverband*:                   |                |     |
|                              | FF Hohenwarth \$                |                |     |
|                              | Anrede*:                        |                |     |
|                              | (Herr \$                        |                |     |
|                              | Vorname*:                       |                |     |
|                              | ≡ Vorname                       |                |     |
|                              | Nachname*:                      |                |     |
|                              | E Nachname                      |                |     |
|                              | Titel:                          |                |     |
|                              | = Titel                         |                |     |
|                              | Zusatz:                         |                |     |
|                              | ≡ Zusatz                        |                |     |
|                              | Zuestr2:                        |                |     |
|                              |                                 |                |     |
|                              |                                 |                |     |
|                              | Geburtsdatum (TT.MM.JJJJJ)*:    |                |     |
|                              | E 11.MM.JJJJ                    |                |     |
|                              | E-Mail-Adresse*:                |                |     |
|                              | E-Mail-Adresse                  |                |     |
|                              | E-Mail-Adresse (Wiederholung)*: |                |     |
|                              | E-Mail-Adresse (Wiederholung)   |                |     |
|                              |                                 |                |     |
|                              |                                 |                |     |

4. Anschließend bekommt man folgendes Bestätigungsfenster.

| 0 D 🟦 🗰 baylern.de Č                                                                                                    | ð Ø |
|----------------------------------------------------------------------------------------------------|-----|
| Neuregistrierung bei BayLern® - Bereich BOS                                                                                                    |     |
| Damit Sie den elektronischen Kurs zum Digitalfunk machen können, müssen Sie sich einmalig bei BayLern® registrieren.                                                                                                    |     |
| Die Registrierung läuft folgendermaßen ab:                                                                                                    |     |
| <ol> <li>Sie wählen die Organisation aus (Feuerwehr, DLRG usw.), anschließend ihren zugehörigen Regierungsbezirk, den Landkreis und<br/>schließlich ihren Ortsverband, z. B. die Freiwillige Feuerwehr der Ortschaft XY.</li> </ol>                                                                                                    |     |
| <ul> <li>Angehörige einer Werksfeuerwehr: Sie müssen im Feld "Ortsverband" ihre Werksfeuerwehr, z. B. "Angehöriger WF<br/>RodenstXt" auswahlen.</li> <li>Angehörige der Berufsfeuerwehr: Sie müssen im Feld "Ortsverband" ihre Feuerwache, z. B. "BF München - Feuerwache Xt"<br/>auswählen.</li> </ul>                                                                                                    |     |
| <ol> <li>Nach dem Ausfüllen und Versenden des Formulars erhalten Sie eine E-Mail, die Sie bestätigen müssen.</li> <li>Der Administrator (z. B. der Fruerwehrkommandant oder Ortsverbandsvorsitzende) erhält eine Nachricht und aktiviert Ihre<br/>Registrierung.</li> <li>Sobald Sie die Zulassungsmall bekommen haben, können Sie sich beim Lemportal BayLern anmelden und sich in den Digitalfunk-<br/>Kurs einschreiben. Im Laufe der Zeit werden mehrere Kurse für den Bereich BOS angeboten. Eine erneute Registrierung ist dann<br/>nicht mehr erförerlich.</li> </ol> |     |
| Hinweise:                                                                                                    |     |
| <ol> <li>Sind Sie Bediensteter des Preistaates Bayern? Wenn Ja, verwenden Sie bitte bei Ihrer Registrierung als BOS-Angehöriger auf grund<br/>der unterschiedlichen Rolle nicht. Ihre dienstliche E-Malladresse.</li> <li>Folgende Sonderzeichen sind bei der Passwortvergabe zuldszig:   @ # \$ % ^ &amp; *, _ ? / ; : \  </li> <li>Bitte verwenden Sie bei der Passwortvergabe kendelmatiker, wie z. B. ÄÅ, öÖ, üÜ, ß</li> </ol>                                                                                                    |     |
| Hilfen und Anleitungen:                                                                                                    |     |
| Registrierung Angehörige BOS                                                                                                    |     |
| Anleitung für Administratoren auf Ortsverbandsebene                                                                                                    |     |
| Anleitung für Administratoren auf Kreisebene                                                                                                    |     |
| BOS- Registrieren<br>Tool                                                                                                    |     |
| +D Login 🗢 Cinstellungen 🖸 Registrieren                                                                                                    |     |
| hre Anmeldedaten wurden versandt. Sie erhalten in Kürze eine<br>E-Mail mit einem Link zur Bestätigung Ihrer E-Mail-Adresse.<br>Soften Sie keine E-Mail erhalten, prüfen Sie bitte auch Ihren<br>Spanz-Ordnet: Softat ein E-Mail ort auch richt erhalteline sein<br>wiederholen Sie den Anmeldevorgang oder wenden sich an Ihren                                                                                                    |     |

5. Gleichzeitig ergeht eine E-Mail an die angegebene E-Mail-Adresse mit einem Link, den man zur Bestätigung der E-Mail-Adresse anklicken muss:

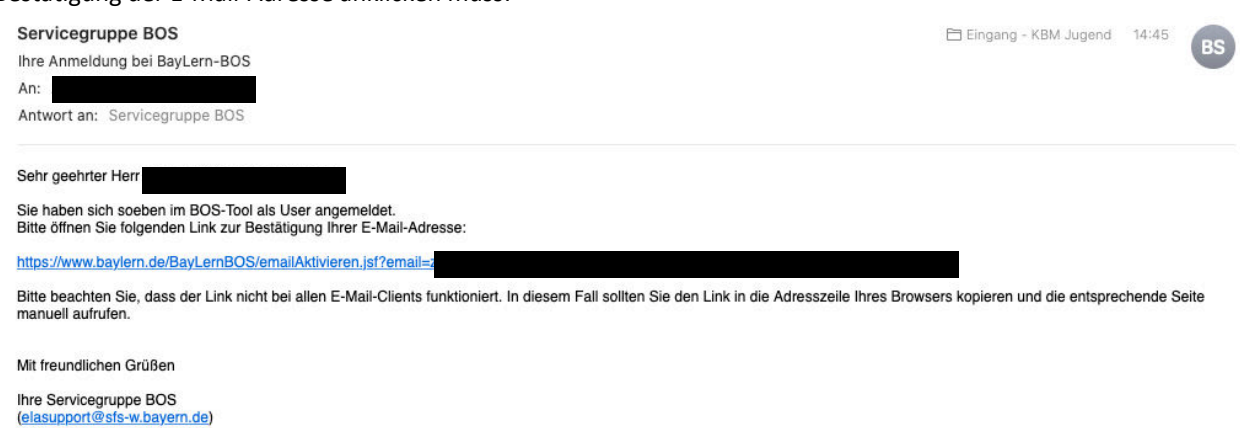

6. Nach Klick auf den Link erhält man in einem neuen Fenster die Bestätigung:

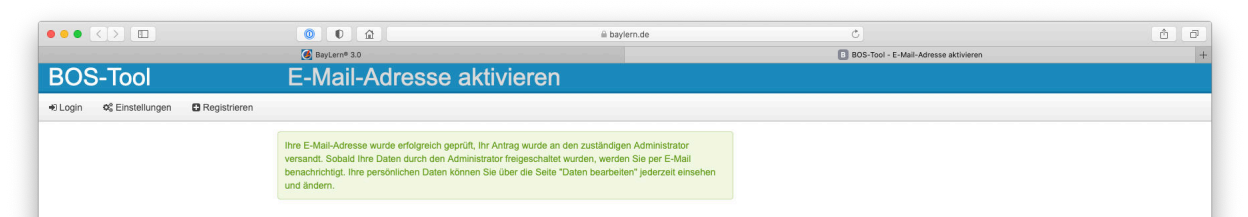

7. Nach erfolgter Freischaltung durch den Landkreis-Administrator erhält man wieder eine Mail, in der bestätigt wird, dass man zum Portal freigeschaltet wurde. Hier dann bitte nicht den Link in der Mail anklicken, sondern das Portal wieder mit dem Link aus Nr. 1 aufrufen und dort den jeweiligen Kurs wieder anklicken, da man im Portal selbst unter der Kursübersicht den Wissenstest nicht findet.

| Servicegruppe BOS                                                                                                    | 🗎 Eingang - KBM Jugend            | 14:47    | DO   |
|----------------------------------------------------------------------------------------------------|-----------------------------------|----------|------|
| Ihre Anmeldung bei BayLern-BOS                                                                                                    |                                   |          | 65   |
| An:                                                                                                    |                                   |          |      |
| Antwort an: Servicegruppe BOS                                                                                                    |                                   |          |      |
| Sehr geehrter Herr                                                                                                    |                                   |          |      |
| Sie sind nun erfolgreich für die BayLern-Lernplattform registriert.                                                                                                 |                                   |          |      |
| 1. Zur Anmeldung gelangen Sie über folgenden Link:                                                                                                    |                                   |          |      |
| https://www.baylern.de/Saba/Web/Main/                                                                                                    |                                   |          |      |
| Ihre persönlichen Daten können Sie hier einsehen und bei Bedarf ändern:                                                                                             |                                   |          |      |
| https://www.baylern.de/BayLernBOS/login/datenBearbeiten.jsf                                                                                                    |                                   |          |      |
| 2. Eine Kurzanleitung zur Bedienung der Lernplattform BayLern finden Sie hier:                                                                                      |                                   |          |      |
| https://www.baylern.de/ersteschritte/                                                                                                    |                                   |          |      |
| 3. Bei auftretenden Fragen und Problemen wenden Sie sich bitte an Ihren zuständigen ELA-Beauftragten.                                                               |                                   |          |      |
| Bitte beachten Sie, dass der Link nicht bei allen E-Mail-Clients funktioniert. In diesem Fall sollten Sie den Link in die Adresszeile Ihres Bi<br>manuell aufrufen. | rowsers kopieren und die entsprec | chende S | eite |

Mit freundlichen Grüßen

Ihre Servicegruppe BOS (elasupport@sfs-w.bayern.de)

5

8. Im Anmeldefenster nun E-Mail-Adresse und bei der Anmeldung selbst vergebenes Passwort eingeben und auf "Anmelden" klicken:

| 0 0 1                                        | ⊜ baylern.de | C                                                                                                    | ₫ ₽ <sub>+</sub> |
|----------------------------------------------|--------------|----------------------------------------------------------------------------------------------------|------------------|
| Baylern                                      |              |                                                                                                    |                  |
| E-Mailadresse<br>Kennwort<br>Passwort merken | Anmelden     | Hinweise für den Bereich<br>Feuerwehr und<br>Neuregistrierung<br>- Neuregistrierung<br>- Passwort ändern/vergesen<br>- E-Mail-Adresse ändern<br>Konstät und Hilte:<br>elasupport@sfs-wbayem.de |                  |
|                                              | Deutsch -    |                                                                                                    |                  |

9. Nun sollte der gewählte Kurs in der Übersicht erscheinen und die jeweilige Stufe kann mit "Inhalt starten" ausgewählt werden:

| Feuerwehr L     Bay/orn*                       | லி வி                                                                                                    | i Baylern.de<br>Durchaudhen → Suchen                                                                                                    | C<br>BayLern® 30<br>Q | ð Ø<br> + |
|------------------------------------------------|----------------------------------------------------------------------------------------------------|----------------------------------------------------------------------------------------------------|-----------------------|-----------|
| Sarsete<br>Karse<br>Teanriaans<br>Egenes Proti | Anmeldebestätigun<br>Kurskontakt<br>Bestellnatus<br>Bestellnummer<br>Bestellantikel<br>Titel Teilenhemen<br>Yassa Studiet Aschenhemen | 1g<br>Druckversion<br>Bereitstellungsart Status Aktionen Inhalt starten<br><sup>M</sup> E-Learning Bestätigt Notizen Inhalt starten<br>Zur Übersicht Meine aktuellen Kurze wechseln |                       |           |
|                                                |                                                                                                    | Deutsch (German)                                                                                                    | •                     |           |

10. Mit Klick auf "Starten" im folgenden Fenster wird der Fragenkatalog der jeweiligen Stufe aufgerufen und der Teilnehmer kann mit der Beantwortung der Fragen beginnen:

| 0                                    | 1 <u>a</u>                            |                            |                                  |                   | 00                   |                    | ô Ø |
|--------------------------------------|---------------------------------------|----------------------------|----------------------------------|-------------------|----------------------|--------------------|-----|
| Bay ern <sup>®</sup>                 | ar: E-Learning                        | Durch                      | suchen - Suchen                  | _                 | 🛃 BayLern® 3.0       |                    | -+  |
|                                      | Wissenstest 2020                      | Stufe1 (00014              | 4779, 2020)                      |                   |                      | Weitere Aktionen 👻 |     |
|                                      | Verfügbar ab<br>Sprache               | 30.07.2020<br>Deutsch      |                                  |                   | - E-Learning         |                    |     |
| Startseite                           |                                       | ENISTES                    | <b>F</b>                         |                   | Zu meine aktuellen i | Kurse wechseln 🔻   |     |
| Kurse<br>Teamräume<br>Eigenes Profil |                                       | 21107100                   |                                  |                   |                      |                    |     |
|                                      | Beschreibung Fü                       | r die Ausbildung in den Fe | werwehr-Jugendgruppen            |                   |                      |                    |     |
|                                      | Hauptseite Lerninhalt Abschlussstatus | Nicht ausgewertet          |                                  |                   |                      |                    |     |
|                                      | Ergebnis                              | 0                          |                                  |                   |                      |                    |     |
|                                      | Lerninhalt<br>Modul                   | Anforderung                | Details                          | Abschlussstatus   | Abgeschlossen am Al  | ktionen            |     |
|                                      | Wissenstest 2020 Stufe 1              | Erforderlich               | Zugelassene Versuche: Unbegrenzt | Nicht ausgewertet |                      | Starten            |     |
|                                      |                                       |                            |                                  |                   |                      | Zurück             |     |
|                                      |                                       |                            |                                  |                   |                      |                    |     |

11. Es öffnet sich ein neues Fenster mit den Fragen zur jeweiligen Stufe. Diese entsprechen den Fragebögen des Wissenstests. Mit Klick auf "Weiter" bzw. "Einreichen" gelangt man zu jeweils nächsten Frage:

| a baylern.de                                                                                |
|---------------------------------------------------------------------------------------------|
| Staatliche Feuerwehrschulen                                                                 |
| Wissenstest 2020                                                                            |
| Teilnehmer der Stufe 1 beantworten<br>Fragen für Teilnehmer, Stufe 1                        |
| Teilnehmer der Stufe 2, 3 und 4 beantworten alle Testfragen bis zur abzulegenden Stufe      |
| Bei den Testfragen "Stufe 1" und "Stufe 2"<br>ist jeweils nur eine Antwort richtigt         |
| Bei den Zusatzfragen "Stufe 3" und "Stufe 4"<br>können auch mehrere Antworten richtig sein. |
|                                                                                             |
| WEITER >                                                                                    |

12. Nach Abschluss aller Fragen gelangt man zur Auswertung, auf welcher sofort ersichtlich ist, ob der Wissenstest bestanden wurde. Dieses Fenster darf dann geschlossen werden. Der Wissenstest wurde somit abgelegt.

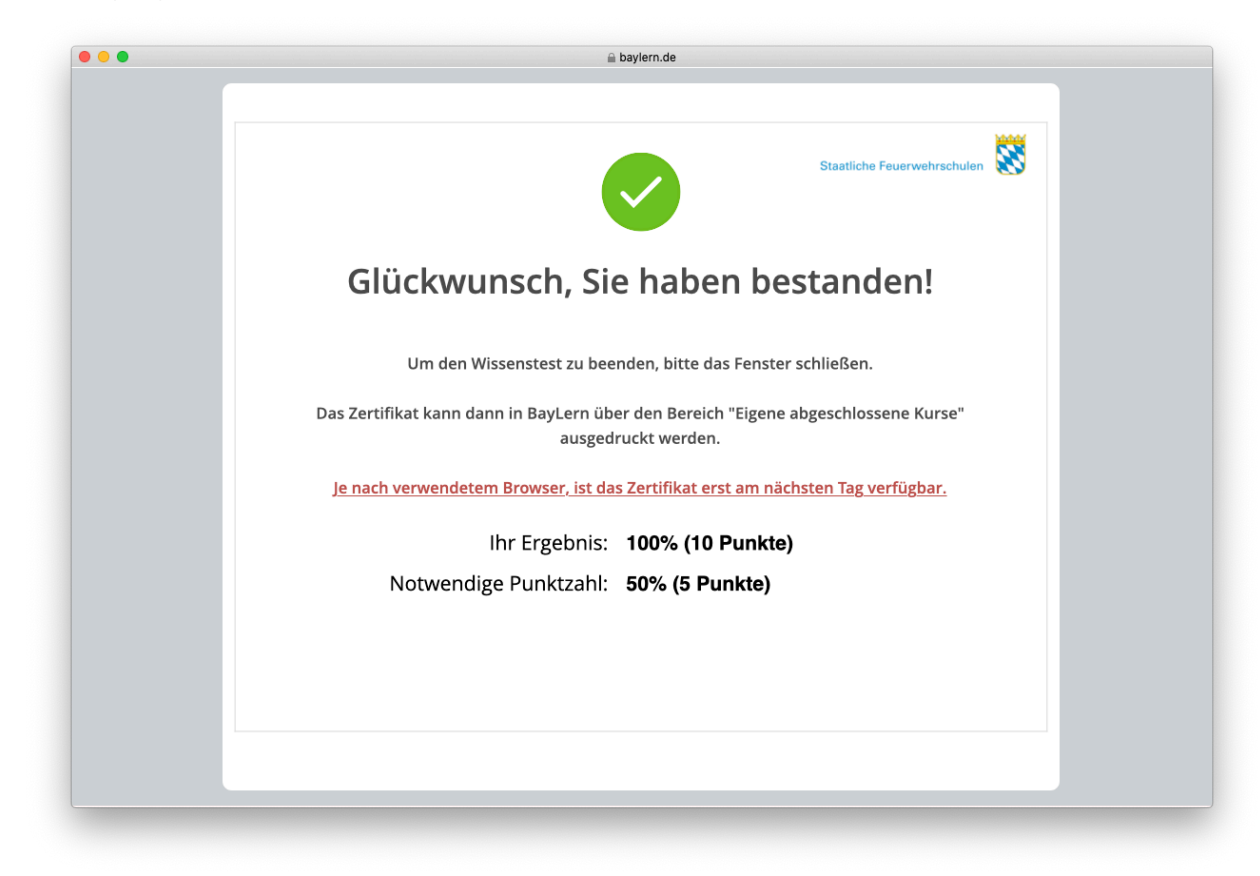

13. Wie im Bild unter Nr. 12 ersichtlich, erfolgt die Bereitstellung des Teilnahme-Zertifikates zeitversetzt um einen Tag. Somit bitte frühestens am darauffolgenden Tag nach der Abnahme nochmals nunmehr mit dem Link <u>https://www.baylern.de/Saba/Web/Main/</u> in der Lernbar wie unter 8. beschrieben einloggen und auf der dortigen Übersichtsseite den Punkt "Abgeschlossene Kurse anzeigen" anklicken:

|                                                           | ) ∫ û ∫ ≜ baylem.de                                                                                                    | Ċ                                                                                                    | () () <sub>+</sub> |
|-----------------------------------------------------------|----------------------------------------------------------------------------------------------------|----------------------------------------------------------------------------------------------------|--------------------|
| Bayvern                                                   | Durchauchen - Suchen                                                                                                    | C Sete einfchten                                                                                                    |                    |
| Jarael         Rar         Taradrane         Egress Profi | Homepage BayLen - Infos und Tips   Image: Status and Status   BayLend   Image: Status   Maine aktuellen Kurse   Image: Status   Image: Status   < | Meine aktuellen Kurse     - ×       Sortieren Anneldedatum     Aktionen       Name     Anneldedatum     Aktionen       Image: Sortieren Anneldedatum     Aktionen     Image: Sortieren Anneldedatum       Image: Sortieren Anneldedatum     Ositieren Anneldedatum     Aktionen       Image: Sortieren Anneldedatum     Keine Italianen     Image: Sortieren Anneldedatum       Image: Sortieren Anneldedatum     Ositieren Anneldedatum     Image: Sortieren Anneldedatum       Image: Sortieren Anneldedatum     Image: Sortieren Anneldedatum     Image: Sortieren Anneldedatum       Image: Sortieren Anneldedatum     Image: Sortieren Anneldedatum     Image: Sortieren Anneldedatum       Image: Sortieren Anneldedatum     Image: Sortieren Anneldedatum     Image: Sortieren Anneldedatum       Image: Sortieren Anneldeatum     Image: Sortieren Anneldeatum     Image: Sortieren Anneldeatum       Image: Sortieren Anneldeatum     Image: Sortieren Anneldeatum     Image: Sortieren Anneldeatum       Image: Sortieren Anneldeatum     Image: Sortieren Anneldeatum     Image: Sortieren Anneldeatum       Image: Sortieren Anneldeatum     Image: Sortieren Anneldeatum     Image: Sortieren Anneldeatum       Image: Sortieren Anneldeatum     Image: Sortieren Anneldeatum     Image: Sortieren Anneldeatum       Image: Sortieren Anneldeatum     Image: Sortieren Anneldeatum     Image: Sortieren Anneldeatum       Image: Sortieren Anneld |                    |

14. Auf der folgenden Seite hinter dem abgelegten Kurs auf "Ansicht" gehen und im dortigen Untermenü den Punkt "Zertifikat zu PDF drucken" anklicken:

|                                | Figene abgeschlossene l                                                                                                    |                                               |                                        |                                                           |  |
|--------------------------------|----------------------------------------------------------------------------------------------------|-----------------------------------------------|----------------------------------------|-----------------------------------------------------------|--|
| 2                              | Hier können Sie die Kurse anzeigen,<br>Aktiv   Inaktiv   Storniert                                                                                                    | die Sie abgeschlossen haben. Vor              | schläge zu zusätzlichen Kursen, die Si | ie abschließen können, finden Sie unter                   |  |
| Startseite                     | Bereitstellungsart Alle                                                                                                    | Suchen                                        | 09.11.2020                             |                                                           |  |
| Kurse                          | on one of the second second seco | Gachen                                        |                                        |                                                           |  |
| BavLern Suche                  | Abgeschlossene Kurse                                                                                                    |                                               |                                        | Tabelle ändern                                            |  |
| Eigene Abgeschlossene<br>Kurse | Elementname                                                                                                    | Status                                        | Als abgeschlossen markiert von         | Aktionen                                                  |  |
| Evaluationen und Umfragen      | Anleitungen BayLern                                                                                                    | Erfolgreich                                   |                                        | Ansicht V                                                 |  |
| Eigene Lernempfehlungen        | Anmeldedatum: 04.11.2020                                                                                                    | Am: 05.11.2020<br>Punktzahl: 0                |                                        |                                                           |  |
| Eigenes Profil                 | Wissenstest 2020 Stufe1<br>Für die Ausbildung<br>Anmeldedatum: 04.11.2020                                                                                                    | Erfolgreich<br>Am: 05.11.2020<br>Punktzahl: 0 |                                        | Ansicht V<br>Leminhalte anzeigen                          |  |
|                                | Wissenstest 2020 Stufe2<br>Für die Ausbildung<br>Anmeldedatum: 04.11.2020                                                                                                    | Erfolgreich<br>Am: 07.11.2020<br>Punktzahl: 0 |                                        | Teilnahmebescheinigung<br>dr<br>Zertifikat zu PDF drucken |  |
|                                |                                                                                                    |                                               |                                        |                                                           |  |
|                                |                                                                                                    | Deutsch (German)                              | •                                      |                                                           |  |

15. Es öffnet sich sodann das Teilnahme-Zertifikat als PDF, das ausgedruckt und abgespeichert werden kann. Dieses ist dem Jugendwart zuzuleiten.

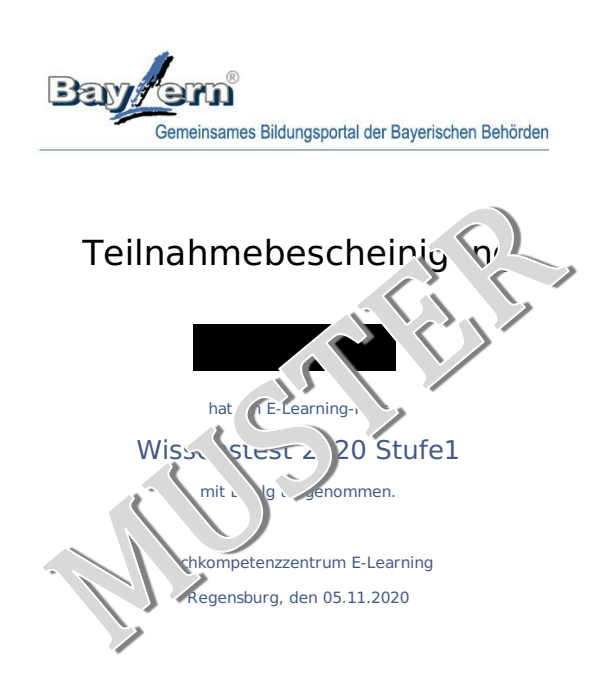

Diese Bescheinigung wurde maschinell erstellt und hat deshalb keine Unterschrift.

9